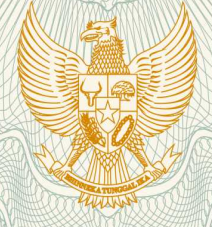

REPUBLIK INDONESIA KEMENTERIAN HUKUM DAN HAK ASASI MANUSIA

# SURAT PENCATATAN CIPTAAN

Dalam rangka pelindungan ciptaan di bidang ilmu pengetahuan, seni dan sastra berdasarkan Undang-Undang Nomor 28 Tahun 2014 tentang Hak Cipta, dengan ini menerangkan:

Nomor dan tanggal permohonan

: EC00202019241, 23 Juni 2020

Bekasi, Jawa Barat, 17530

Indonesia

Indonesia

**Program Komputer** 

1 April 2020, di Jakarta

Aplikasi Keuangan (Akeu)

Pencipta

Nama

Alamat

Kewarganegaraan

Pemegang Hak Cipta

Nama

Alamat

Kewarganegaraan

Jenis Ciptaan

Judul Ciptaan

Tanggal dan tempat diumumkan untuk pertama : kali di wilayah Indonesia atau di luar wilayah Indonesia

Jangka waktu pelindungan

#### Nomor pencatatan

Berlaku selama 50 (lima puluh) tahun sejak Ciptaan tersebut pertama kali dilakukan Pengumuman. 000191299

M. Syamsul Azis, M.Kom, Surtika Ayumida, M.Kom, , dkk

Novita Indriyani, M.Kom, Bryan Givan, S.E., M.M., , dkk

Pondok Cipta Blok A/83 RT 001/ RW 011 Kelurahan Bintara

Kecamatan Bekasi Barat, Kota Bekasi , Bekasi, 8, 17143

Perum Bumi Cikarang Makmur Blok C19 No.21 RT 005 / RW 012 Desa Sukadami, Kecamatan Cikarang Selatan, Kabupaten Bekasi ,

adalah benar berdasarkan keterangan yang diberikan oleh Pemohon. Surat Pencatatan Hak Cipta atau produk Hak terkait ini sesuai dengan Pasal 72 Undang-Undang Nomor 28 Tahun 2014 tentang Hak Cipta.

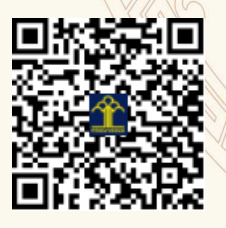

a.n. MENTERI HUKUM DAN HAK ASASI MANUSIA DIREKTUR JENDERAL KEKAYAAN INTELEKTUAL

taken Duc

Dr. Freddy Harris, S.H., LL.M., ACCS. NIP. 196611181994031001

## LAMPIRAN PENCIPTA

| No | Nama                          | Alamat                                                                                                    |
|----|-------------------------------|----------------------------------------------------------------------------------------------------|
| 1  | M. Syamsul Azis, M.Kom        | Perum Bumi Cikarang Makmur Blok C19 No.21 RT 005 / RW 012 Desa<br>Sukadami, Kecamatan Cikarang Selatan, Kabupaten Bekasi |
| 2  | Surtika Ayumida, M.Kom        | Perum BMI 2 Blok A.7 / 26 RT 005 / RW 012 Kelurahan Dawuan Barat<br>Kecamatan Cikampek, Kabupaten Karawang               |
| 3  | Novita Indriyani, M.Kom       | Pondok Cipta Blok A/83 RT 001/ RW 011 Kelurahan Bintara Kecamatan Bekasi<br>Barat, Kota Bekasi                           |
| 4  | Bryan Givan, S.E., M.M        | Kp. Pedurenan RT 002 / RW 002 Kelurahan Harjamukti Kecamatan Cimanggis,<br>Kota Depok                                    |
| 5  | Slamet Heri Winarno, S.E, M.M | JI. Teratai Putih I/6 No. 150 RT 011 / RW 004 Kelurahan Malaka Sari<br>Kecamatan Duren Sawit, Kota Jakarta Timur         |
| 6  | Astrid Noviriandini, M.Kom    | KP. Pisangan RT 004 / RW 001 Kelurahan Serakan, Kecamatan Sepatan Kabupaten Tangerang                                    |

## LAMPIRAN PEMEGANG

| No | Nama                          | Alamat                                                                                                    |
|----|-------------------------------|----------------------------------------------------------------------------------------------------|
| 1  | Novita Indriyani, M.Kom       | Pondok Cipta Blok A/83 RT 001/ RW 011 Kelurahan Bintara Kecamatan Bekasi<br>Barat, Kota Bekasi                           |
| 2  | Bryan Givan, S.E., M.M        | Kp. Pedurenan RT 002 / RW 002 Kelurahan Harjamukti Kecamatan Cimanggis,<br>Kota Depok                                    |
| 3  | M. Syamsul Azis, M.Kom        | Perum Bumi Cikarang Makmur Blok C19 No.21 RT 005 / RW 012 Desa<br>Sukadami, Kecamatan Cikarang Selatan, Kabupaten Bekasi |
| 4  | Surtika Ayumida, M.Kom        | Perum BMI 2 Blok A.7 / 26 RT 005 / RW 012 Kelurahan Dawuan Barat<br>Kecamatan Cikampek, Kabupaten Karawang               |
| 5  | Slamet Heri Winarno, S.E, M.M | JI. Teratai Putih I/6 No. 150 RT 011 / RW 004 Kelurahan Malaka Sari<br>Kecamatan Duren Sawit, Kota Jakarta Timur         |
| 6  | Astrid Noviriandini, M.Kom    | KP. Pisangan RT 004 / RW 001 Kelurahan Serakan, Kecamatan Sepatan Kabupaten Tangerang                                    |

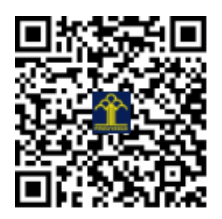

### TUTORIAL AKEU (APLIKASI KEUANGAN) BERBASIS DEKSTOP

1. Masukkan Password pada form Log In.

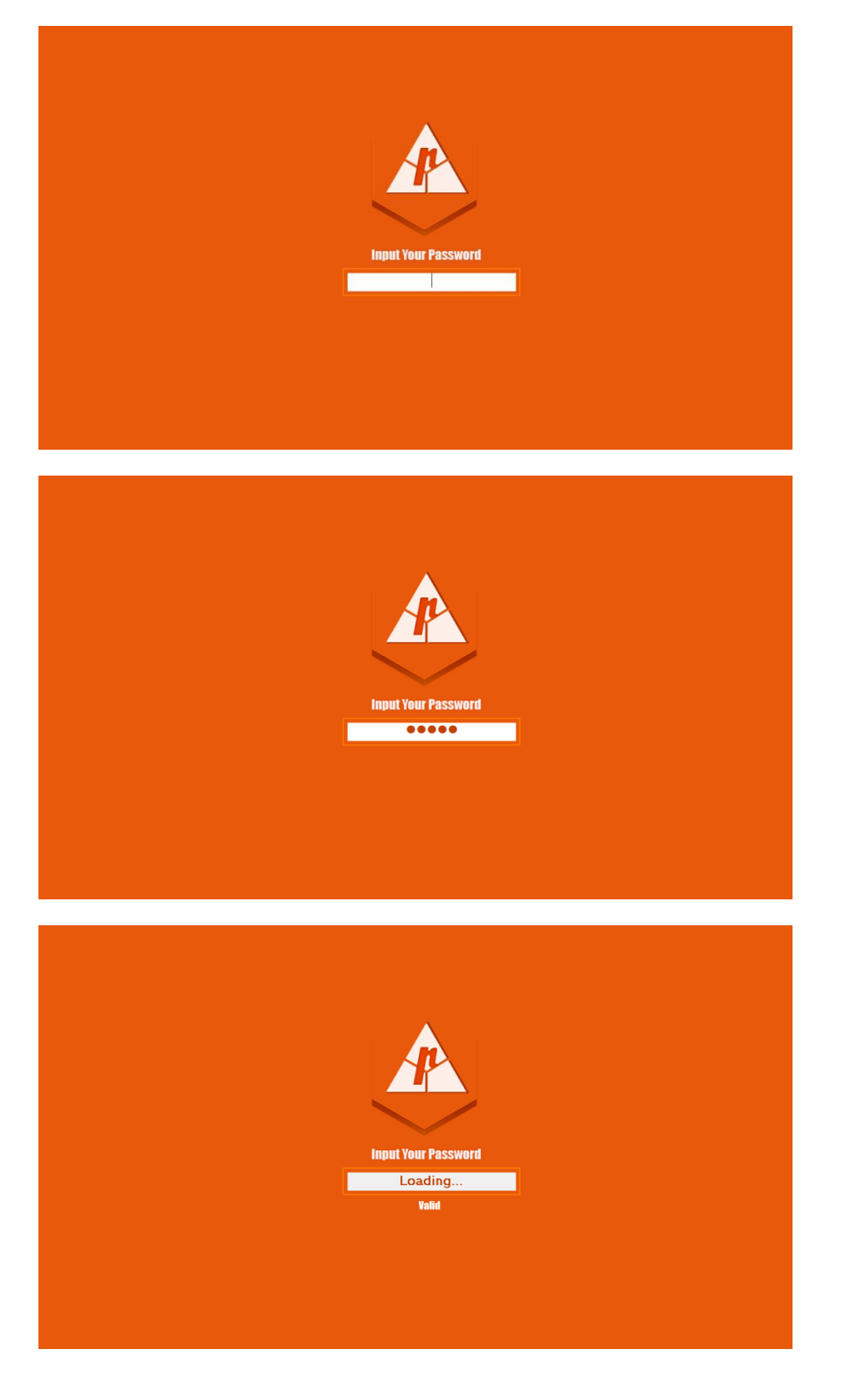

2. Setelah proses validasi password dan password dinyatakan valid maka menu utama akan terbuka.

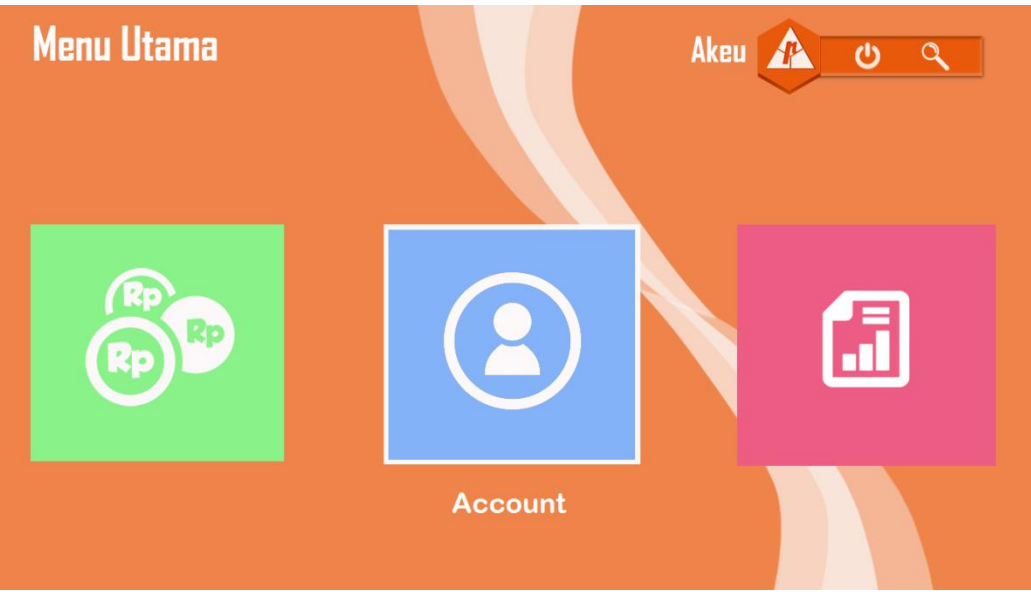

3. Klik icon search untuk mencari data keuangan berdasarkan id\_keuangan.

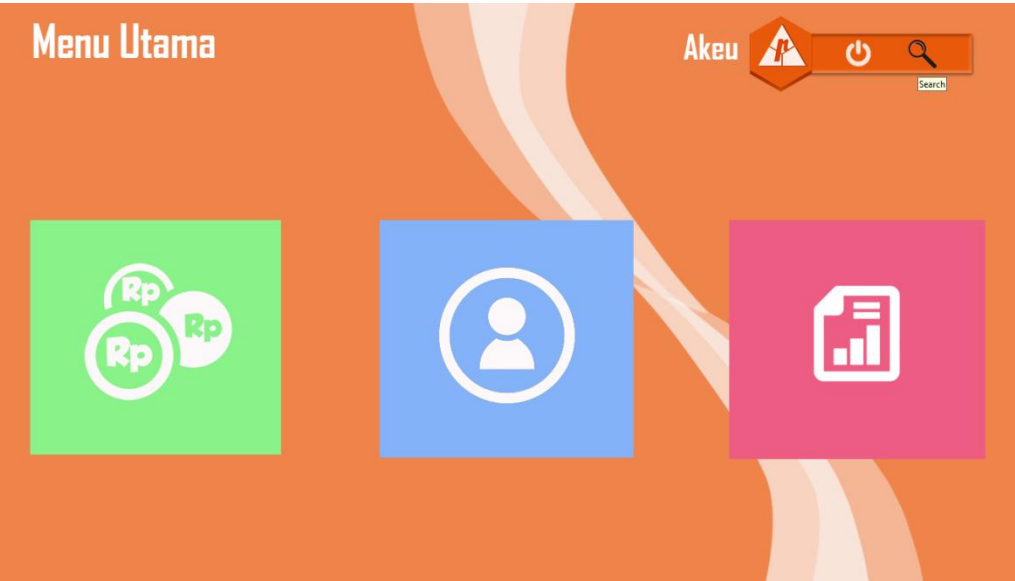

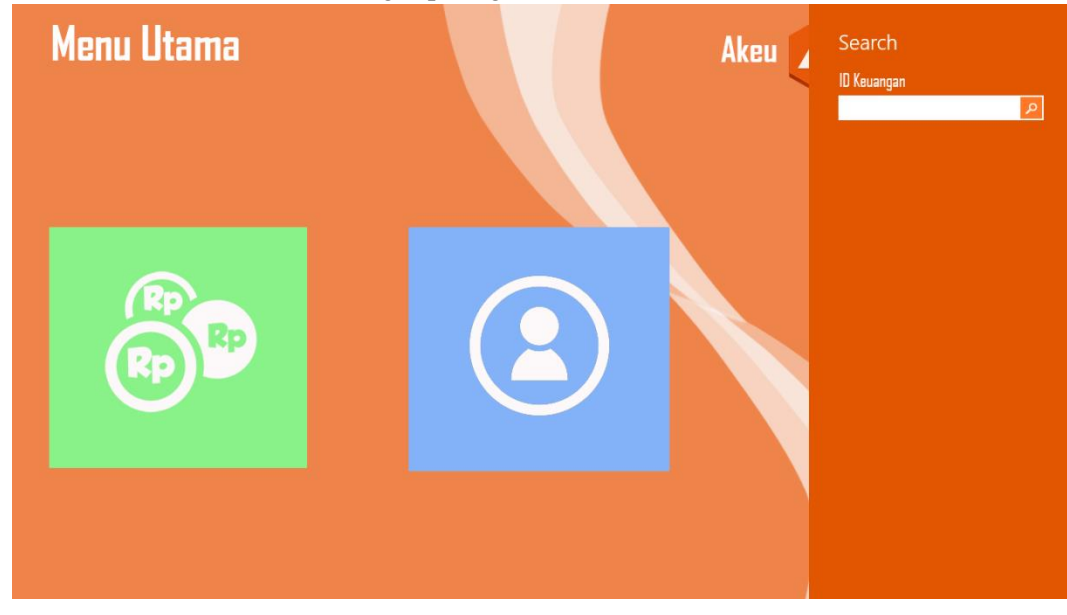

4. Maka akan muncul search dialog seperti gambar berikut

5. Masukkan salah satu id\_keuangan yang ingin dicari. Misala seperti gambar di bawah ini

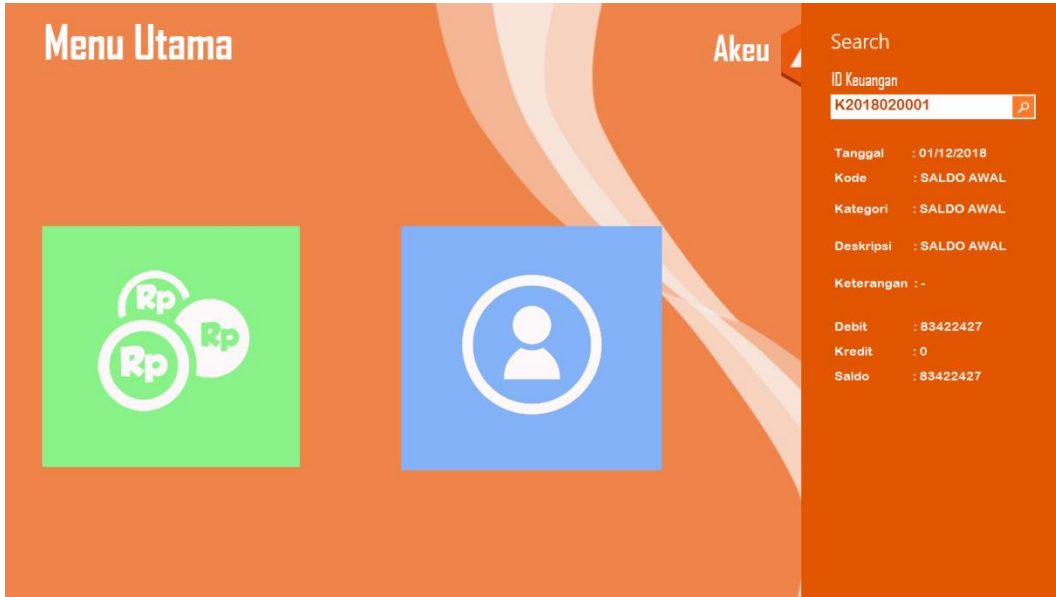

6. Untuk menutup search dialog dengan cara double click pada form kosong pada menu utamanya.

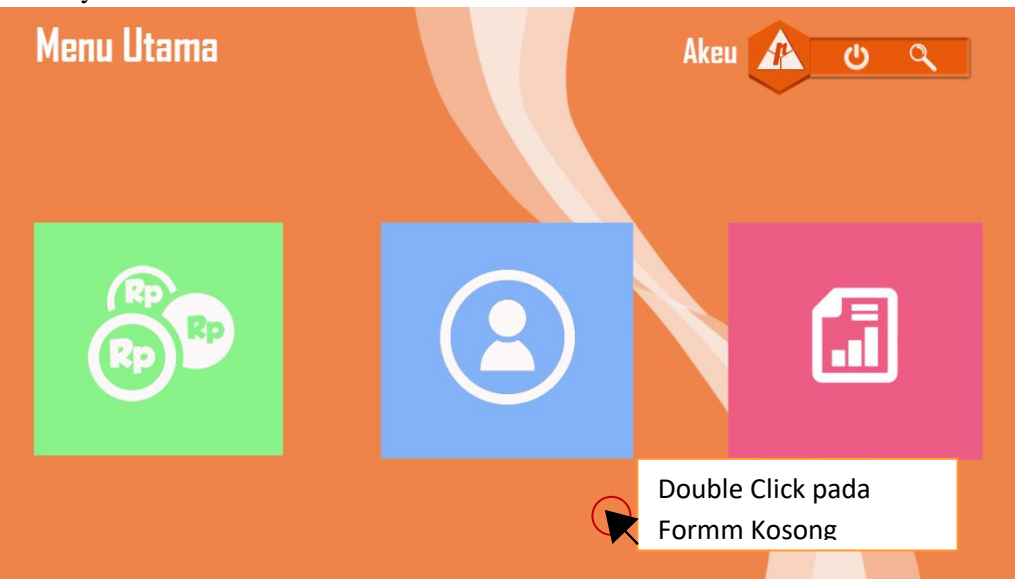

7. Geser mouse pada menu user dan klik untuk masuk ke form user.

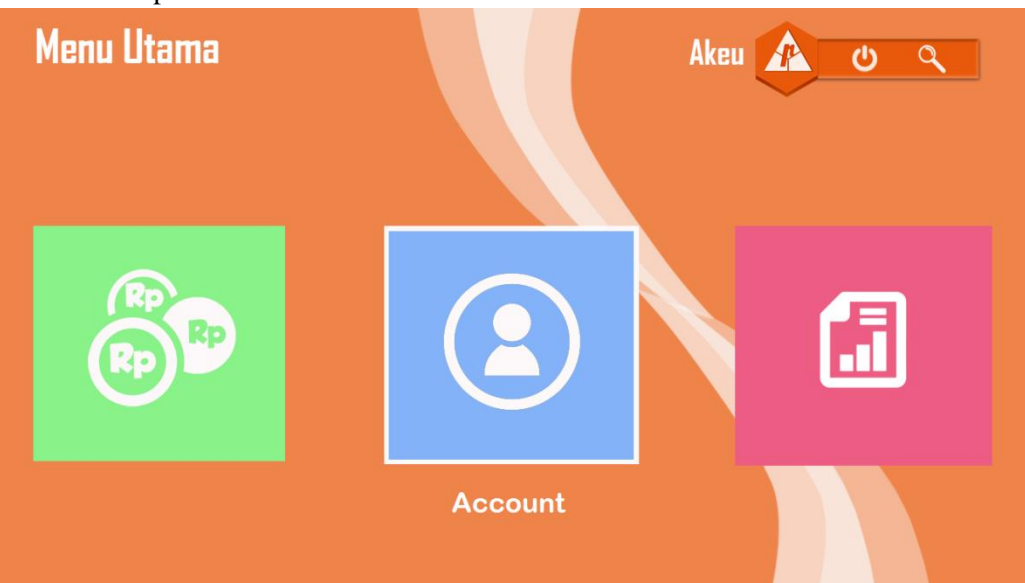

8. Maka akan tampil form user seperti gambar di bawah ini.

| ٤ |              |
|---|--------------|
|   | Account Form |
|   | Did Password |
|   |              |

Pada menu form user ini hanya digunakan untuk mengubah password lama ke password baru saja bukan untuk membuat akun baru. Sedangkan yang bertugas atau memiliki hak akses untuk membuat user baru hanya programmernya saja.

9. Klik icon menu user kecil yang terdapat pada pojok kiri atas.

| 3 |              |  |
|---|--------------|--|
|   |              |  |
|   | Account Form |  |
|   | Old Password |  |
|   |              |  |

10. Klik menu report untuk melihat laporan per periodenya, baik laporan harian, mingguan ataupun bulanan.

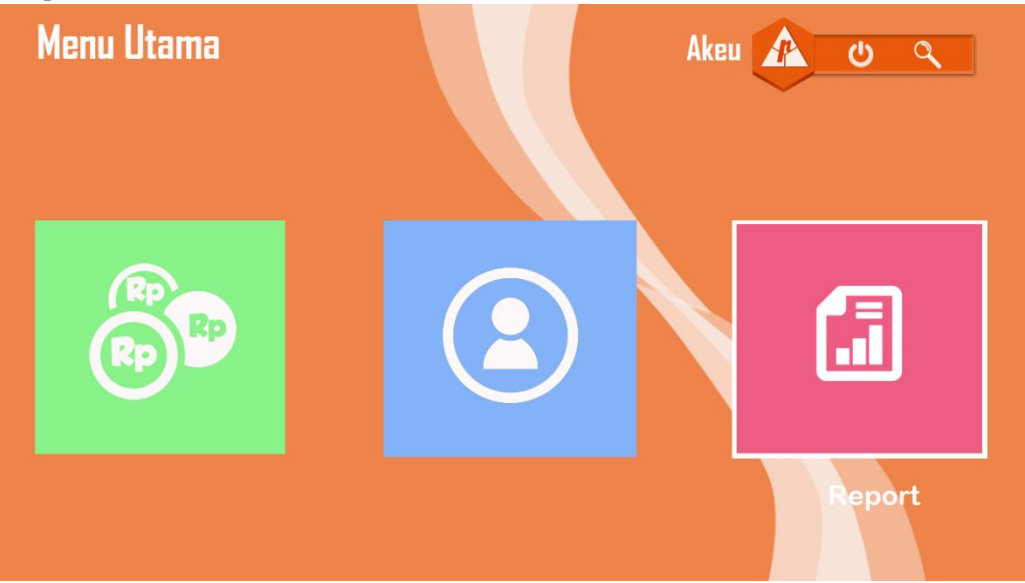

11. Masukkan tanggal laporan yang ingin dilihat dari tanggal berapa sampai ke tanggal berapa

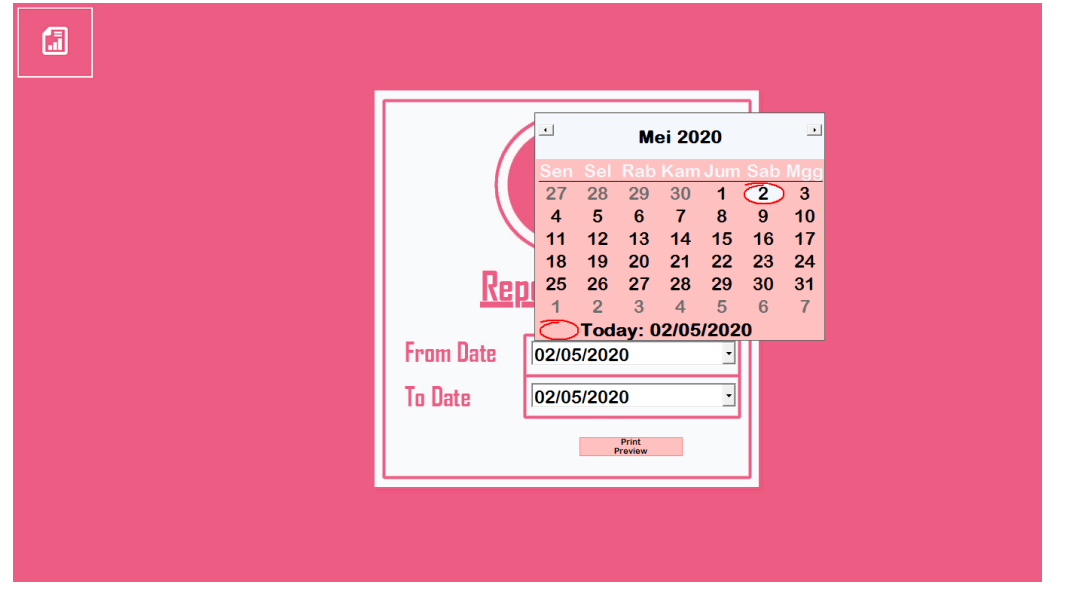

|                 | Laporan Keuangan 00.052020<br>PT. Mutfara Perkasa Bahagia<br>Kp.Cimati-Deas Solamahi<br>Charang Pasa I-Bakaii 1730 |                 |                     |                                                          |            |              |             |               |  |  |  |
|-----------------|----------------------------------------------------------------------------------------------------|-----------------|---------------------|----------------------------------------------------------|------------|--------------|-------------|---------------|--|--|--|
| Id Keuangan     | Tanggal                                                                                                    | Kode            | Kategori            | Deskripsi                                                | Keterangan | Debit        | Kredit      | Saldo         |  |  |  |
| K 201 80 20 001 | 01/12/2018                                                                                                    | SALDO AWAL      | SALDO AWAL          | SALDO AWAL                                               |            | Rp83.422.427 | Rp0         | Rp83.422.427  |  |  |  |
| K 201 S0 20 002 | 01/12/2018                                                                                                    | Trucking Cost   | Uang Jalan          | Uj. Angkut Batu Belahan -<br>K.d. Gereng                 |            | Rp0          | Rp40.000    | Rp83.382.427  |  |  |  |
| K 201 80 20 003 | 01/12/2018                                                                                                    | Management Cost | Entertain           | Sum bangan Karang Taruna<br>Pasirranji o/ Ampog          |            | Rp0          | Rp2.000.000 | Rp81382.427   |  |  |  |
| K 201 80 20 004 | 01/12/2018                                                                                                    | Management Cost | Fee                 | Fee Am pog PT. Ytec (Nov)                                |            | RpO          | Rp250.000   | Rp\$1.132.427 |  |  |  |
| K 201 80 20 005 | 01/12/2018                                                                                                    | Management Cost | Upah Mingguan       | Kuli Borongan Gudang                                     |            | Rp0          | Rp1.398.000 | Rp79.734.427  |  |  |  |
| K 2018020006    | 01/12/2018                                                                                                    | Management Cost | Upah Mingguan       | Kuli Harian Gudang                                       |            | Rp0          | Rp2.280.000 | Rp77.454.427  |  |  |  |
| K2018020007     | 01/12/2018                                                                                                    | Management Cost | Upah Mingguan       | Std. By Supir                                            | •          | Rp0          | Rp300.000   | Rp77.154.427  |  |  |  |
| K 201 80 20 008 | 01/12/2018                                                                                                    | Management Cost | Upah Mingguan       | Kuli Proyek Kd. Gereng                                   | •          | Rp0          | Rp1.639.000 | Rp75.515.427  |  |  |  |
| K 2018020009    | 01/12/2018                                                                                                    | Management Cost | BBM                 | BBM Rahmat 1 Minggu                                      |            | Rp0          | Rp50.000    | Rp75.465.427  |  |  |  |
| K2018020010     | 01/12/2018                                                                                                    | Management Cost | Entertain           | Bayar Bon Warung o' Pak<br>Yogi                          | -          | Rp0          | Rp186.000   | Rp75.279.427  |  |  |  |
| K2018020011     | 01/12/2018                                                                                                    | Management Cost | Pembelian Air Minum | Air Isi Ulang Karyawan +<br>Bensin u / M. Potong Run put | -          | Rp0          | Rp102.000   | Rp75.177.427  |  |  |  |

12. Setelah itu klik tombol Print Preview maka akan tampil laporannya sebagai berikut:

13. Menu terakhir, menu transaksi. Klik menu transaksi untuk menampilkan form transaksi.

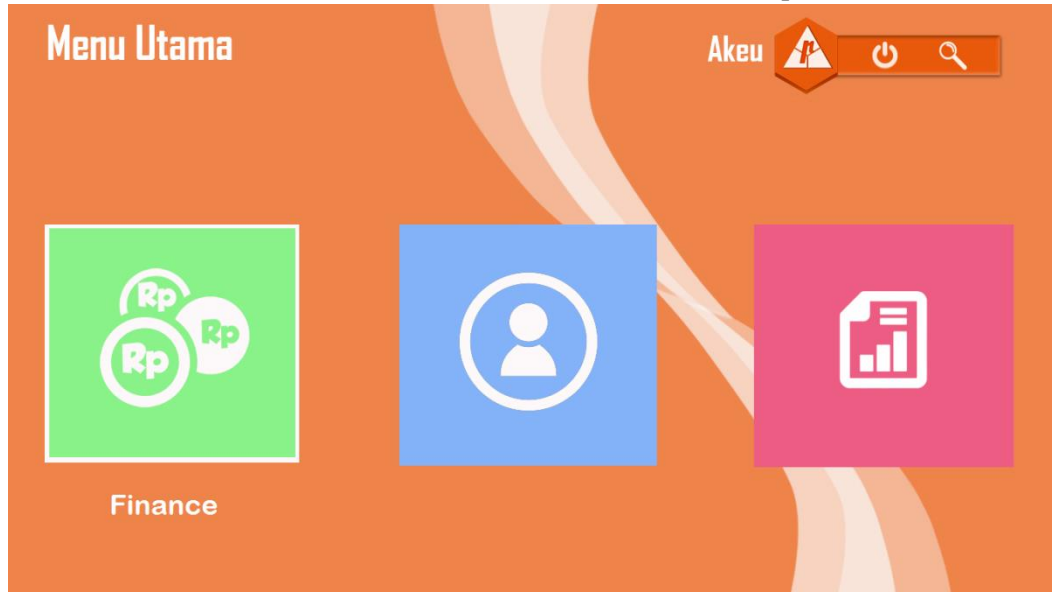

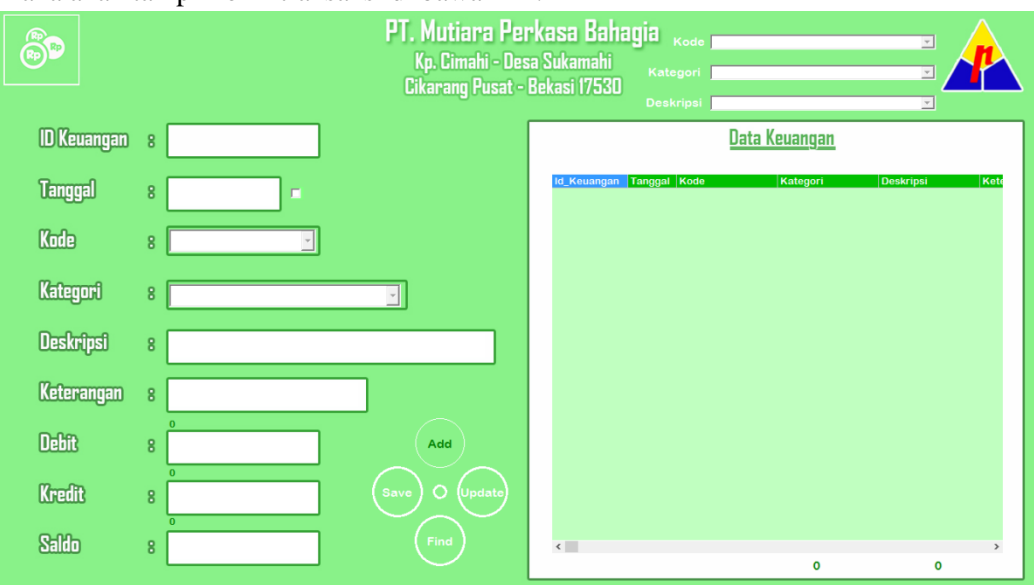

14. Maka akan tampil form transaksi di bawah ini:

Klik **Add** untuk menambahkan data keuangan, klik **Save** setelah input data keuangan secara lengkap. Sedangkan tombol **Update** difungsikan untuk memperbaharui data setelah data dilakukan perubahan/edit. Klik tombol **Find** untuk mencari data keuangan berdasarkan kode/id, kategori, deksripsi ataupun berdasarkan tanggal.

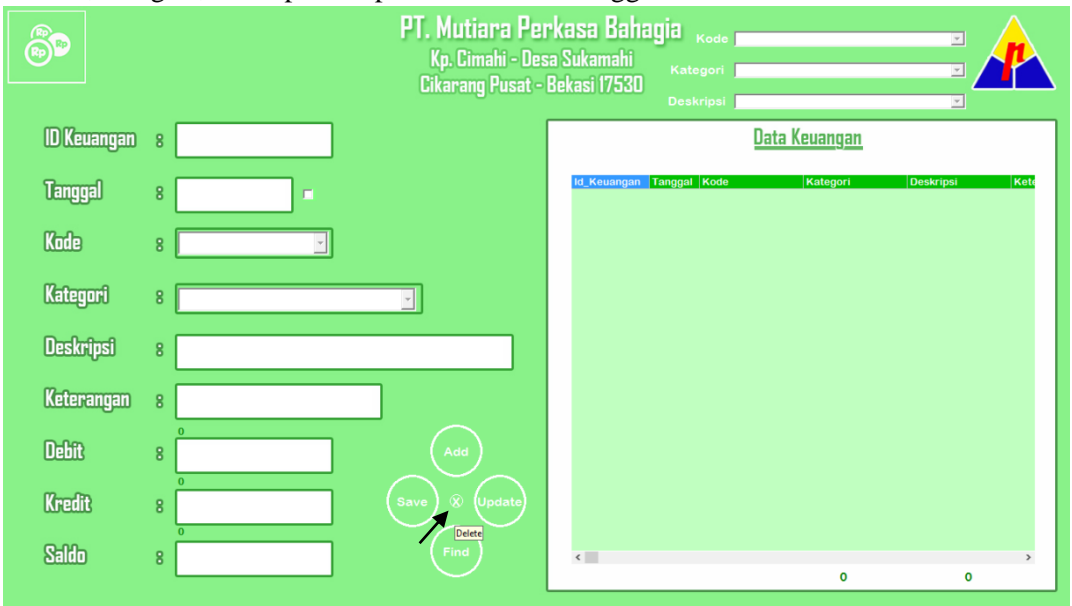

Sedangkan untuk menghapus data terdapat pada tombol yang berada posisi di tengah yang disimbolkan dengan tanda silang. Icon silang pada tombol x akan muncul setelah mouse digeser tepat di atas tombol hapus.

15. Jika tombol find diklik maka akan tampil pencarian berdasarkan tanggal, yang bisa diurutkan secara ascending maupun descending.

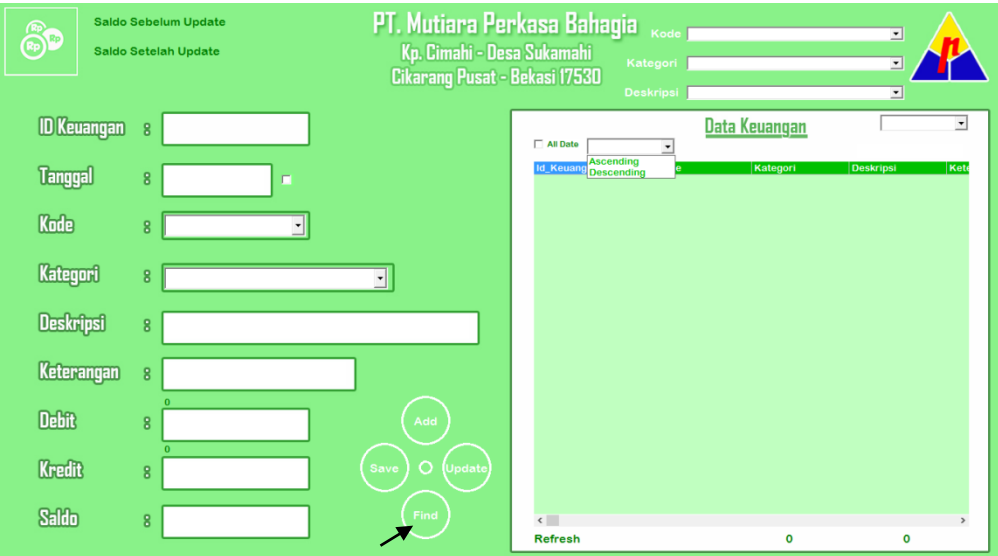

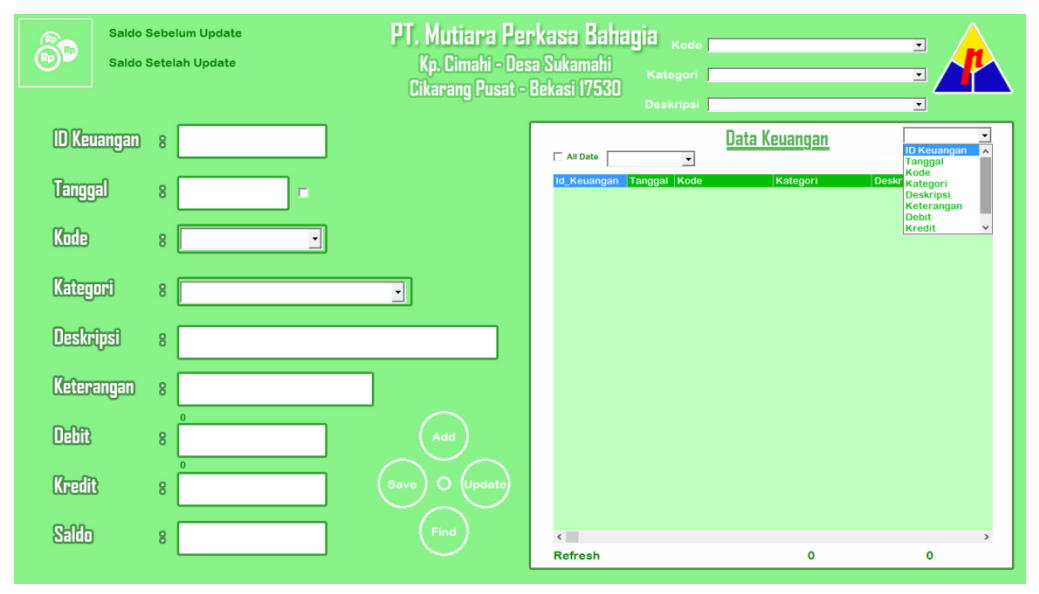

Selain itu juga bisa mencari data keuangan dengan berbagai kriteria pada combo box seperti gambar di atas.

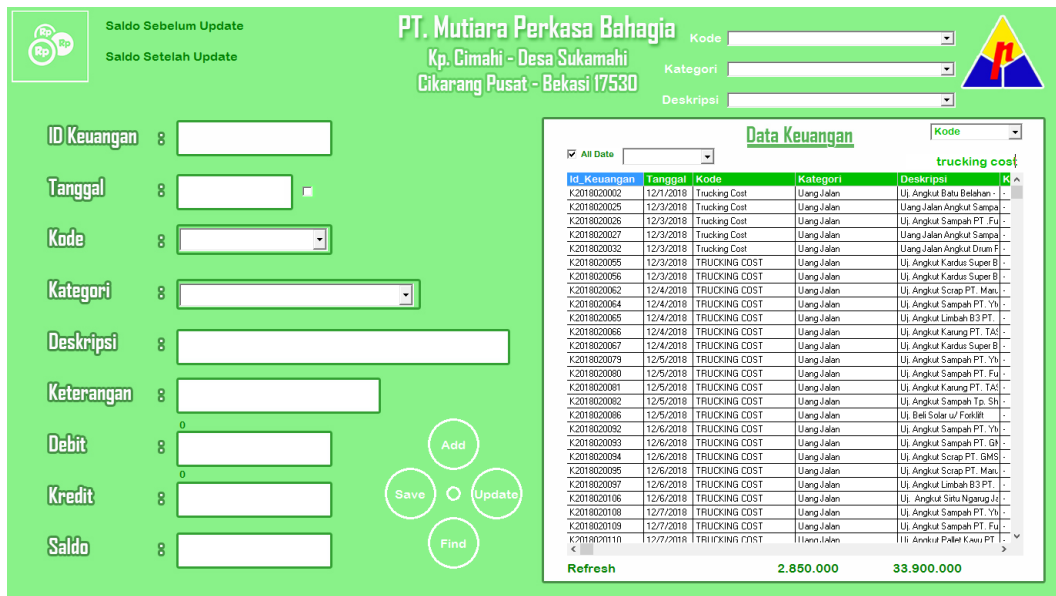

16. Pada form di bawah ini dicontohkan untuk mencari data berdasarkan kode.

17. Agar tabel data terlihat secara penuh bisa dengan cara klik logo yang terdapat di pojok kanan atas.

| Saldo Sebelum Up<br>Saldo Setelah Upd | dato <b>PT. Mutiara Per</b><br>lato Kp. Cimahi - Des<br>Cikarang Pusat - I | • <b>kasa Bah</b><br>a Sukamahi<br>Bekasi 17530 | agia <sub>Kode</sub><br>Kategori<br>Deskripsi |              | · View Details               |
|---------------------------------------|----------------------------------------------------------------------------|-------------------------------------------------|-----------------------------------------------|--------------|------------------------------|
| ID Keuangan 🖇                         |                                                                            | All Date                                        | <u>Dat</u>                                    | a Keuangan   | Kode 🗸                       |
| B                                     |                                                                            | ld Keuangan                                     | Tanggal Kode                                  | Kategori     | Deskripsi K 🔿                |
| langgal 8                             |                                                                            | K2018020002                                     | 12/1/2018 Trucking Cost                       | Uang Jalan   | Uj. Angkut Batu Belahan -    |
|                                       |                                                                            | K2018020025                                     | 12/3/2018 Trucking Cost                       | Uang Jalan   | Uang Jalan Angkut Sampa      |
|                                       |                                                                            | K2018020026                                     | 12/3/2018 Trucking Cost                       | Uang Jalan   | Uj. Angkut Sampah PT .Fu     |
| Kada e                                |                                                                            | K2018020027                                     | 12/3/2018 Trucking Cost                       | Uang Jalan   | Uang Jalan Angkut Sampa      |
|                                       |                                                                            | K2018020032                                     | 12/3/2018 Trucking Cost                       | Uang Jalan   | Uang Jalan Angkut Drum F -   |
|                                       |                                                                            | K2018020055                                     | 12/3/2018 TRUCKING COST                       | Uang Jalan   | Uj. Angkut Kardus Super B -  |
|                                       |                                                                            | K2018020056                                     | 12/3/2018 TRUCKING COST                       | Uang Jalan   | Uj. Angkut Kardus Super B -  |
| Kateooni s                            |                                                                            | K2018020062                                     | 12/4/2018 TRUCKING COST                       | Uang Jalan   | Uj. Angkut Scrap PT. Maru -  |
|                                       |                                                                            | K2018020064                                     | 12/4/2018 TRUCKING COST                       | Uang Jalan   | Uj. Angkut Sampah PT. Yb -   |
|                                       |                                                                            | K2018020065                                     | 12/4/2018 TRUCKING COST                       | Uang Jalan   | Uj. Angkut Limbah B3 PT. 🕠   |
| Deelewbergt -                         |                                                                            | K2018020066                                     | 12/4/2018 TRUCKING COST                       | Uang Jalan   | Uj. Angkut Karung PT. TA: -  |
| Ueskripsi 8                           |                                                                            | K2018020067                                     | 12/4/2018 TRUCKING COST                       | Uang Jalan   | Uj. Angkut Kardus Super B -  |
|                                       |                                                                            | K2018020079                                     | 12/5/2018 TRUCKING COST                       | Uang Jalan   | Uj. Angkut Sampah PT. Yb -   |
|                                       |                                                                            | K2018020080                                     | 12/5/2018 TRUCKING COST                       | Uang Jalan   | Uj. Angkut Sampah PT. Fu     |
| Katapannan                            |                                                                            | K2018020081                                     | 12/5/2018 TRUCKING COST                       | Uang Jalan   | Uj. Angkut Karung PT. TAS -  |
| water angen a                         |                                                                            | K2018020082                                     | 12/5/2018 TRUCKING COST                       | Uang Jalan   | Uj. Angkut Sampah Tp. Sh ·   |
|                                       |                                                                            | K2018020086                                     | 12/5/2018 TRUCKING COST                       | Uang Jalan   | Uj. Beli Solar u/ Forklift   |
|                                       |                                                                            | K2018020092                                     | 12/6/2018 TRUCKING COST                       | Uang Jalan   | Uj. Angkut Sampah PT. Yb -   |
| Defit a                               | (Add)                                                                      | K2018020093                                     | 12/6/2018 TRUCKING COST                       | Uang Jalan   | Uj. Angkut Sampah PT. G⊁ -   |
|                                       |                                                                            | K2018020094                                     | 12/6/2018 TRUCKING COST                       | Uang Jalan   | Uj. Angkut Scrap PT. GMS     |
| 0                                     |                                                                            | K2018020095                                     | 12/6/2018 TRUCKING COST                       | Uang Jalan   | Uj. Angkut Scrap PT. Maru -  |
| Manada -                              |                                                                            | K2018020097                                     | 12/6/2018 TRUCKING COST                       | Uang Jalan   | Uj. Angkut Limbah B3 PT. 🔸   |
| Kieuli 8                              | Save J O (Update)                                                          | K2018020106                                     | 12/6/2018 TRUCKING COST                       | Uang Jalan   | Uj. Angkut Sirtu Ngarug Ja - |
|                                       |                                                                            | K2018020108                                     | 12/7/2018 TRUCKING COST                       | Uang Jalan   | Uj. Angkut Sampah PT. Yb -   |
|                                       |                                                                            | K2018020109                                     | 12/7/2018 TRUCKING COST                       | Uang Jalan   | Uj. Angkut Sampah PT. Fu     |
| Salda •                               | (Find)                                                                     | K2018020110                                     | 112/7/2018 TTRUCKING COST                     | l Lang-Lalan | I Hi Annkut Pallet Kavu PT   |
|                                       |                                                                            | Refresh                                         |                                               | 2.850.000    | 33.900.000                   |

|                  | Saldo Sebelum Update<br>Saldo Setelah Update | ł          | P <b>T. Mutiara Perkasa Bal</b><br>Kp. Cimahi - Desa Sukamahi<br>Cikarang Pusat - Bekasi 1753 | 18918 <sub>Kode</sub><br>Kategori<br>Deskripsi |           | •<br>•     | Hide Deta      |
|------------------|----------------------------------------------|------------|-----------------------------------------------------------------------------------------------|------------------------------------------------|-----------|------------|----------------|
| 🔽 All Date       |                                              |            | Data Keuangan                                                                                 | •                                              |           | Kode       | •<br>king cost |
| Id_Keuangar      | 1 Tanggal Kode                               | Kategori   | Deskripsi                                                                                     | Keterangan                                     | Debit     | Kredit     | Salc #         |
| K2018020002      | 12/1/2018 Trucking Cost                      | Uang Jalan | Uj. Angkut Batu Belahan - Kd. Gereng                                                          |                                                | 0         | 40000      | 833824:        |
| K2018020025      | 12/3/2018 Trucking Cost                      | Uang Jalan | Uang Jalan Angkut Sampah PT. Ytec                                                             |                                                | 0         | 135000     | 330424         |
| K2018020026      | 12/3/2018 Trucking Cost                      | Uang Jalan | Uj, Angkut Sampah PT .Futaba                                                                  |                                                | 0         | 115000     | 329274         |
| K2018020027      | 12/3/2018 Trucking Cost                      | Uang Jalan | Uang Jalan Angkut Sampah PT. BTB                                                              |                                                | 0         | 135000     | 327924         |
| K2018020032      | 12/3/2018 Trucking Cost                      | Uang Jalan | Uang Jalan Angkut Drum PT. Goldion                                                            |                                                | 0         | 200000     | 316104         |
| K2018020055      | 12/3/2018 TRUCKING COST                      | Uang Jalan | Uj, Angkut Kardus Super Bp. Eko                                                               |                                                | 0         | 300000     | -5450369       |
| K2018020056      | 12/3/2018 TRUCKING COST                      | Uang Jalan | Uj. Angkut Kardus Super Bp. Eko                                                               |                                                | 0         | 300000     | -5453369       |
| K2018020062      | 12/4/2018 TRUCKING COST                      | Uang Jalan | Uj, Angkut Scrap PT, Maruhide                                                                 |                                                | 0         | 150000     | -5356914       |
| K2018020064      | 12/4/2018 TRUCKING COST                      | Uang Jalan | Uj. Angkut Sampah PT. Ytec                                                                    |                                                | 0         | 135000     | -5358764       |
| K2018020065      | 12/4/2018 TRUCKING COST                      | Uang Jalan | Uj, Angkut Limbah B3 PT, Futaba - Sinerga                                                     |                                                | 0         | 800000     | -5366764       |
| K2018020066      | 12/4/2018 TRUCKING COST                      | Uang Jalan | Uj. Angkut Karung PT. TAS                                                                     |                                                | 0         | 220000     | -5368964       |
| K2018020067      | 12/4/2018 TRUCKING COST                      | Uang Jalan | Uj. Angkut Kardus Super Bp. Eko                                                               |                                                | 0         | 300000     | -5371964       |
| K2018020079      | 12/5/2018 TRUCKING COST                      | Uang Jalan | Uj. Angkut Sampah PT. Ytec                                                                    |                                                | 0         | 135000     | -6993093       |
| K2018020080      | 12/5/2018 TRUCKING COST                      | Uang Jalan | Uj, Angkut Sampah PT. Futaba                                                                  |                                                | 0         | 115000     | -6994243       |
| K2018020081      | 12/5/2018 TRUCKING COST                      | Uang Jalan | Uj. Angkut Karung PT. TAS                                                                     |                                                | 0         | 220000     | -6996443       |
| K2018020082      | 12/5/2018 TRUCKING COST                      | Uang Jalan | Uj, Angkut Sampah Tp. Shinsung                                                                |                                                | 0         | 195000     | -6998393       |
| K2018020086      | 12/5/2018 TRUCKING COST                      | Uang Jalan | Uj, Beli Solar u/ Forklift                                                                    |                                                | 0         | 20000      | -6985213       |
| K2018020092      | 12/6/2018 TRUCKING COST                      | Uang Jalan | Uj, Angkut Sampah PT. Ytec                                                                    |                                                | 0         | 135000     | -7005443       |
| K2018020093      | 12/6/2018 TRUCKING COST                      | Uang Jalan | Uj, Angkut Sampah PT. GMSI                                                                    |                                                | 0         | 125000     | -7006693       |
| K2018020094      | 12/6/2018 TRUCKING COST                      | Uang Jalan | Uj, Angkut Scrap PT. GMSI                                                                     |                                                | 0         | 140000     | -7008093       |
| K2018020095      | 12/6/2018 TRUCKING COST                      | Uang Jalan | Uj, Angkut Scrap PT. Maruhide                                                                 |                                                | 0         | 150000     | -7009593       |
| K2018020097      | 12/6/2018 TRUCKING COST                      | Uang Jalan | Uj, Angkut Limbah B3 PT. Futaba - Sinerga                                                     |                                                | 0         | 800000     | -7018093       |
| K2018020106      | 12/6/2018 TRUCKING COST                      | Uang Jalan | Uj. Angkut Sirtu Ngarug Jalan (GTV)                                                           |                                                | 0         | 100000     | 52996          |
| K2018020108      | 12/7/2018 TRUCKING COST                      | Uang Jalan | Uj, Angkut Sampah PT. Ytec                                                                    |                                                | 0         | 135000     | 41646          |
| K2018020109      | 12/7/2018 TRUCKING COST                      | Uang Jalan | Uj, Angkut Sampah PT. Futaba                                                                  |                                                | 0         | 115000     | 40496          |
| K2018020110<br>< | 12/7/2018 TRUCKING COST                      | HangJalan  | I I i Annkut Pallet Kaou PT TAS                                                               | 1.                                             | l n       | 220000     | 38296: `       |
|                  |                                              |            | Refresh                                                                                       |                                                | 2.850.000 | 33.900.000 | )              |

#### 18. Makan akan tampil seperti gambar di bawah ini:

Sedangkan untuk mengembalikannya ke posisi semula hanya dengan klik kembali logo di pojok kanan tersebut.

19. Maka akan terlihat kembali lagi seperti ini.

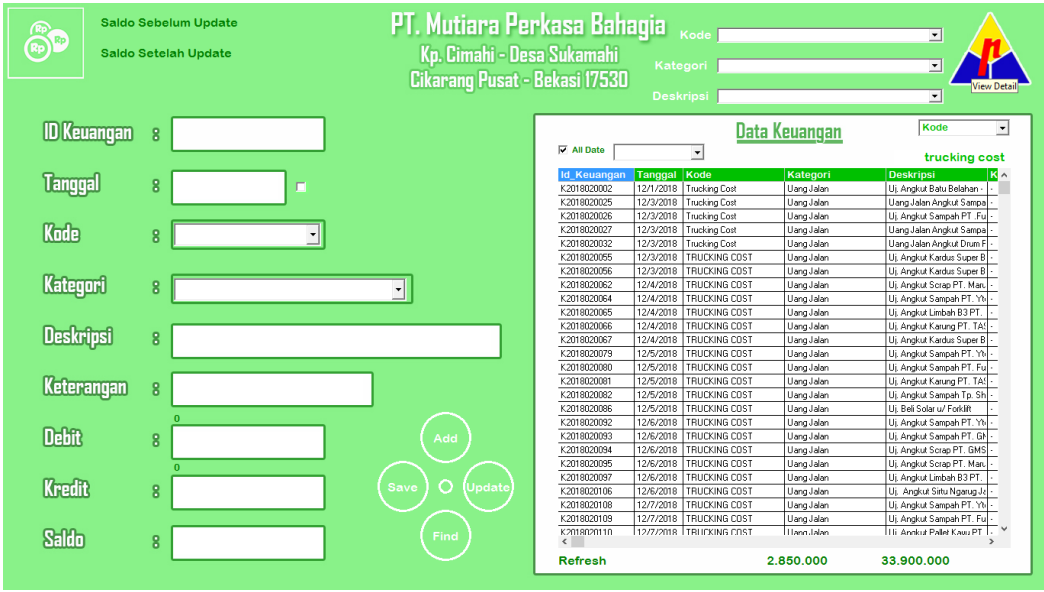

20. Selain menu transaction, user dan report ada lagi menu import from excel yang terdapat di dalam form report.

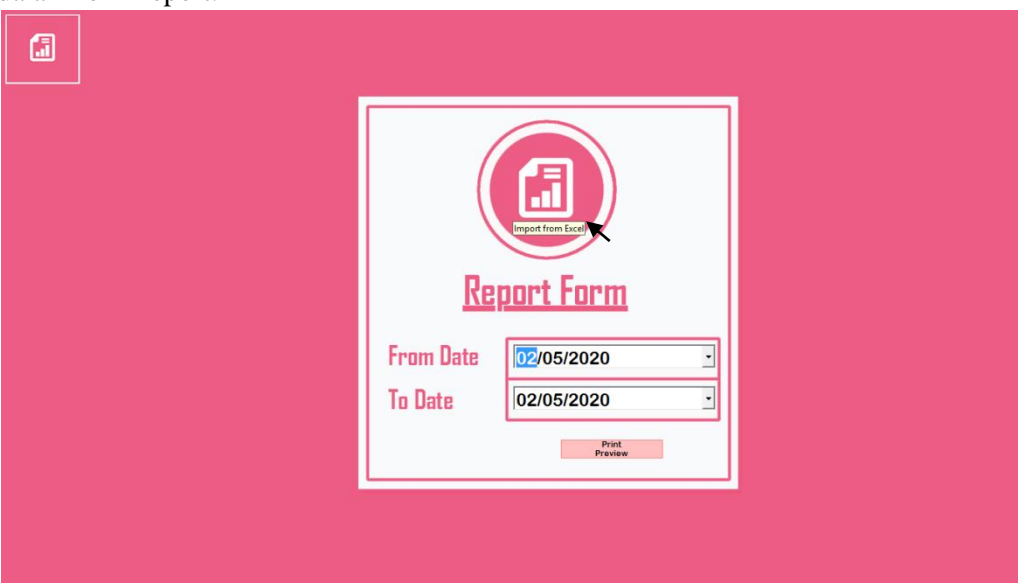

21. Maka akan terlihat form seperti gambar di bawah ini.

|       |    | Ir          | nport   | from | Excel    |                   |            | ×      |
|-------|----|-------------|---------|------|----------|-------------------|------------|--------|
|       | NO | ID Keuangan | Tanggal | Kode | Kategori | Open<br>Deskripsi | Keterangan | Debit  |
| EXCEL |    |             |         |      |          |                   |            |        |
|       | <  |             |         |      |          |                   |            | Import |
|       |    |             |         |      |          |                   |            |        |

Klik **Open** untuk membuka file excel untuk di import. Ketika file sudah di buka maka akan secara otomatis masuk ke dalam tabel import. Setelah data dari excel sudah masuk secara keseluruhan maka klik import untuk measukkan data excel ke dalam database dan secara otomatis data keuangan akan update sesuai data excel yang di import.

|                                                                                                    |                             | upon       | nom             | LACCI                   |                                         |                         |         |
|----------------------------------------------------------------------------------------------------|-----------------------------|------------|-----------------|-------------------------|-----------------------------------------|-------------------------|---------|
|                                                                                                    | D: Vaplikasi Mentahan Vakeu | Napkeuxisx |                 |                         | Open                                    |                         |         |
|                                                                                                    | NO ID Keuangan              | Tanggal    | Kode            | Kategori                | Deskripsi                               | Keterangan              | Debit   |
|                                                                                                    | 1 K2018120025               | 03/12/2018 | Trucking Cost   | Uang Jalan              | Uang Jalan Angkut Sampah PT. Ytec       |                         |         |
|                                                                                                    | 2 K2018120027               | 03/12/2018 | Trucking Cost   | Uang Jalan              | Uang Jalan Angkut Sampah PT. BTB        |                         |         |
|                                                                                                    | 3 K2018120028               | 03/12/2018 | Management Cost | Kasbon                  | Kasbon Ripan                            |                         |         |
|                                                                                                    | 4 K2018120029               | 03/12/2018 | Management Cost | Pembelian Pulsa Listrik | Pulsa Listrik Kantor & Gudang           |                         |         |
|                                                                                                    | 5 K2018120030               | 03/12/2018 | Management Cost | Pembelian Pulsa HP      | Pulsa HP Kantor                         |                         |         |
|                                                                                                    | 6 K2018120031               | 03/12/2018 | Management Cost | BBM                     | BBM Agya                                |                         |         |
| the second second second second second second second second second second second second second second second se | 7 K2018120032               | 03/12/2018 | Trucking Cost   | Uang Jalan              | Uang Jalan Angkut Drum PT. Goldion      |                         |         |
|                                                                                                    | 8 K2018120033               | 03/12/2018 | Purchasing Cost | Pembelian Limbah        | Setor Giro PT. Futaba (3)               |                         |         |
|                                                                                                    | 9 K2018120034               | 03/12/2018 | Sales Amount    | Penjualan               | Penjualan Karung Gula Reject o/ Bp. Ag  | 20.000 @ 700            | 1400000 |
|                                                                                                    | 10 K2018120035              | 03/12/2018 | Sales Amount    | Penjualan               | Penjualan Karung Gula Fructose o/ Bp. C | 4 @ 95.000              | 38000   |
|                                                                                                    | 11 K2018120036              | 03/12/2018 | Management Cost | BBM                     | BBM Agus Ke PT. Ericcon                 |                         |         |
|                                                                                                    | 12 K2018120037              | 03/12/2018 | Purchasing Cost | Pembelian Limbah        | Bayar Drum PT. Gemilang                 | 33 Pcs @ 70.000         |         |
|                                                                                                    | 13 K2018120038              | 03/12/2018 | Management Cost | Upah Bulanan            | Sallary Limbah Nov 2018                 |                         |         |
|                                                                                                    | 14 K2018120039              | 03/12/2018 | Management Cost | Pengembalian Kasbon     | Pengembalian Kasbon Karyawan            |                         | 455000  |
|                                                                                                    | 15 K2018120040              | 03/12/2018 | Management Cost | Pembelian Alat          | Bayar Bon Duta Bangunan (Gudang 24/     |                         |         |
| Even                                                                                                    | 16 K2018120041              | 03/12/2018 | Management Cost | Pembelian Alat          | Bayar Bon Duta Bangunan (Kolam 26/11    |                         |         |
| <b>Exce</b>                                                                                                    | 17 K2018120042              | 03/12/2018 | Management Cost | Pembelian Alat          | Bayar Bon Duta Bangunan (Mess (29/11    |                         |         |
| v                                                                                                    | 18 K2018120043              | 03/12/2018 | Purchasing Cost | Pembelian Limbah        | Bayar Ending Karisma                    | Inv No : 0000415/KJM-IN |         |
|                                                                                                    | 19 K2018120044              | 03/12/2018 | Sales Amount    | Penjualan               | Penjualan Kardus Area o/ Bp. Rio        |                         | 285200  |
|                                                                                                    | 20 K2018120045              | 03/12/2018 | Management Cost | Fee                     | Fee GMSI Sep - Nov 2018                 |                         |         |
|                                                                                                    | 21 K2018120046              | 03/12/2018 | Management Cost | Pengembalian Kasbon Fee | Pengembalian Kasbon Fee GMSI Bule       |                         | 50000   |
|                                                                                                    | 22 K 20181 20047            | 03/12/2018 | Management Cost | Pennembalian Kashon Fee | Pengembalian Kathon Fee GMSI Amoon      |                         | 10000   |
|                                                                                                    |                             |            |                 |                         |                                         |                         | Import  |

Contoh tampilan data excel yang sudah di buka dan masuk ke dalam tabel import.

22. Untuk menutup aplikasi ini caranya hanya dengan klik icon shut down / end program

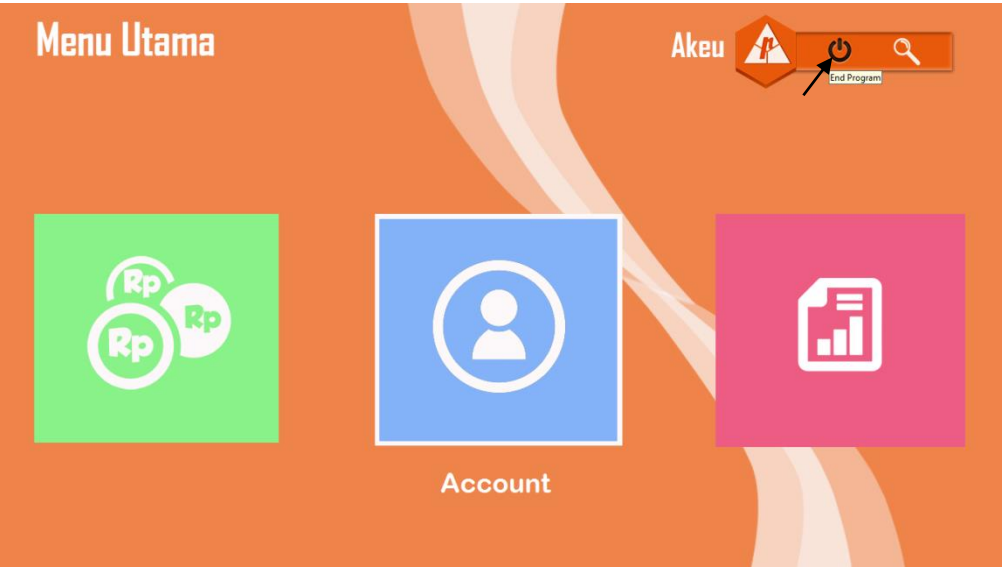

23. Setelah itu akan tampil pertanyaan seperti di bawah ini:

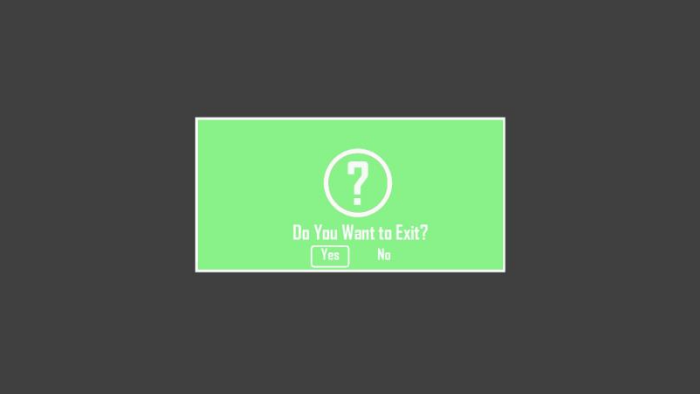

Pilih Yes jika ingin menutup/mengakhiri program dan pilih No untuk kembali ke menu utama.

24. Selesai.